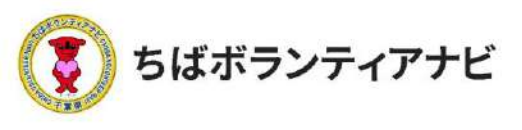

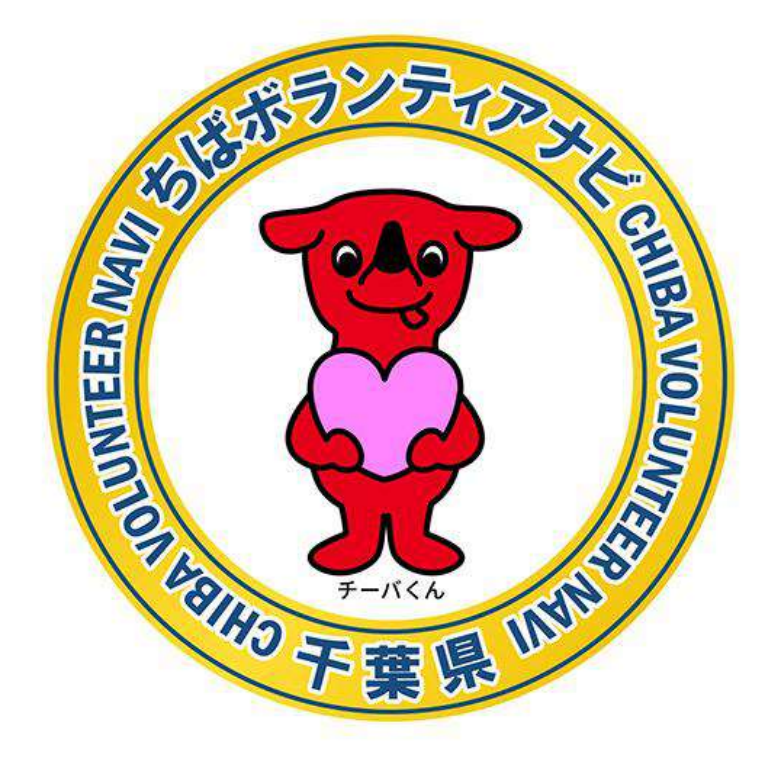

# ちばボランティアナビ

# 操作等マニュアル(個人会員向け)

令和4年1月 令和4年3月 令和5年3月 令和6年6月 令和7年1月改定

. © 2021ちばボランティアナビ

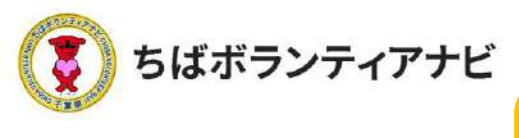

# 目 次

## <u>I 「ちばボランティアナビ」とは(概要)</u>・・・P4

#### **I** ボランティア参加までの流れ・・・P5

#### 1 個人会員登録をする

(1)個人会員登録ページへのアクセス・・P6
(2)利用規約への同意・・・・・・・P7
(3)登録フォームへの入力・・・・・P8~9
(4)登録フォームの入力内容を確認・・・P10 ※登録後の入力情報の変更は マイページ(P24)で行えます。

#### 2 ボランティア情報を探す

| (1) | ボランティア情報の検索・・ | • | • | • | • P11 |
|-----|---------------|---|---|---|-------|
| (2) | ボランティア情報の検索結果 | • | • | • | • P12 |
| (3) | 団体情報の確認・・・・・  | • | • | • | • P13 |
| (4) | その他の検索方法・・・・・ | • | • | • | • P14 |

#### 3 ボランティアに応募する

- (1)応募したいボランティア情報を選択・・・P15(2)ボランティア情報を確認して応募・・・・P16
- (3) 応募フォームへの入力・・・・・・・P17
- (4)入力内容を確認して応募完了・・・・・P18

#### 4 応募結果の確認と参加のキャンセル

(1)応募結果の確認・・・・・・・・・・P19
(2)応募のキャンセル・・・・・・・・・P20~21

.©2021ちばボランティアナビ

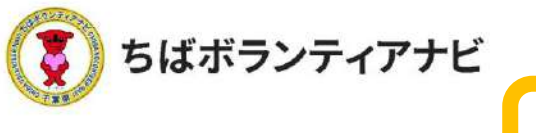

# **目**次

## Ⅲ 個人会員ページ(マイページ)の操作方法

<u>1 マイページへのアクセス</u>・・・・・P22~23

# 2 マイページ用途別操作方法 (1) プロフィールの確認 (登録した会員情報の確認)・・・・・P24 (2) プロフィールの修正 (登録した会員情報の変更)・・・・・P25 (3) 応募リスト(応募履歴)の閲覧・・・・P25 (3) 応募リスト(応募履歴)の閲覧・・・・P26 (4) ボランティア活動証明書の ダウンロード(活動後)・・・・・・P27~28 (5) 関心のあるボランティアの閲覧・・・・P29 (6) アカウント情報の変更 (メールアドレスの変更)・・・・・P30 (7) パスワードの変更・・・・・・・P31 (8) 退会・・・・・・・・・・P32

<u> **Ⅳ**よくある質問(抜粋)</u>・・・・・・P33~34

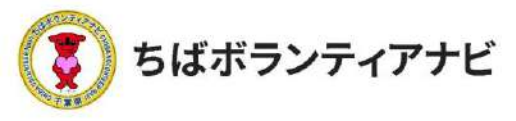

# <u>I 「ちばボランティアナビ」とは(概要)</u>

「ちばボランティアナビは、千葉県内の「ボランティアをした い人」と「ボランティアを募集したい団体」をつなぐマッチン グサイトです。

<u> サイトURL</u>

https://chiba-volunteer.jp

#### <u>運営者・問い合わせ</u>

千葉県地域ボランティア事務局 ※千葉県から業務委託を受けて(特非)サービスグラントが運営しています。

- ◆電話・・・・050-3176-6182 ◆Eメール・・ info@chiba-volunteer.jp ◆営業時間・・午前10時から午後6時
  - ◆休業日・・・水曜、日曜、祝日・年末年始休み

#### <u>主な機能</u>

- ・県内で募集しているボランティア募集情報を、閲覧・検索し、参加 したい活動へ応募することができます。
- ・お気に入りの活動分野を登録しておくと、その分野のボランティア 情報が掲載されたときに、メールでお知らせが届きます。

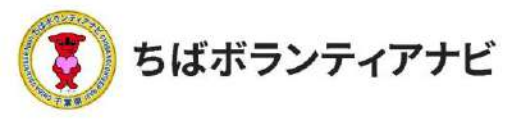

# <u>Ⅱ ボランティア参加までの流れ</u>

ここでは、サイトを利用して個人会員登録をするところから、 ボランティア活動へ参加するまでの一連の流れについて説明します。

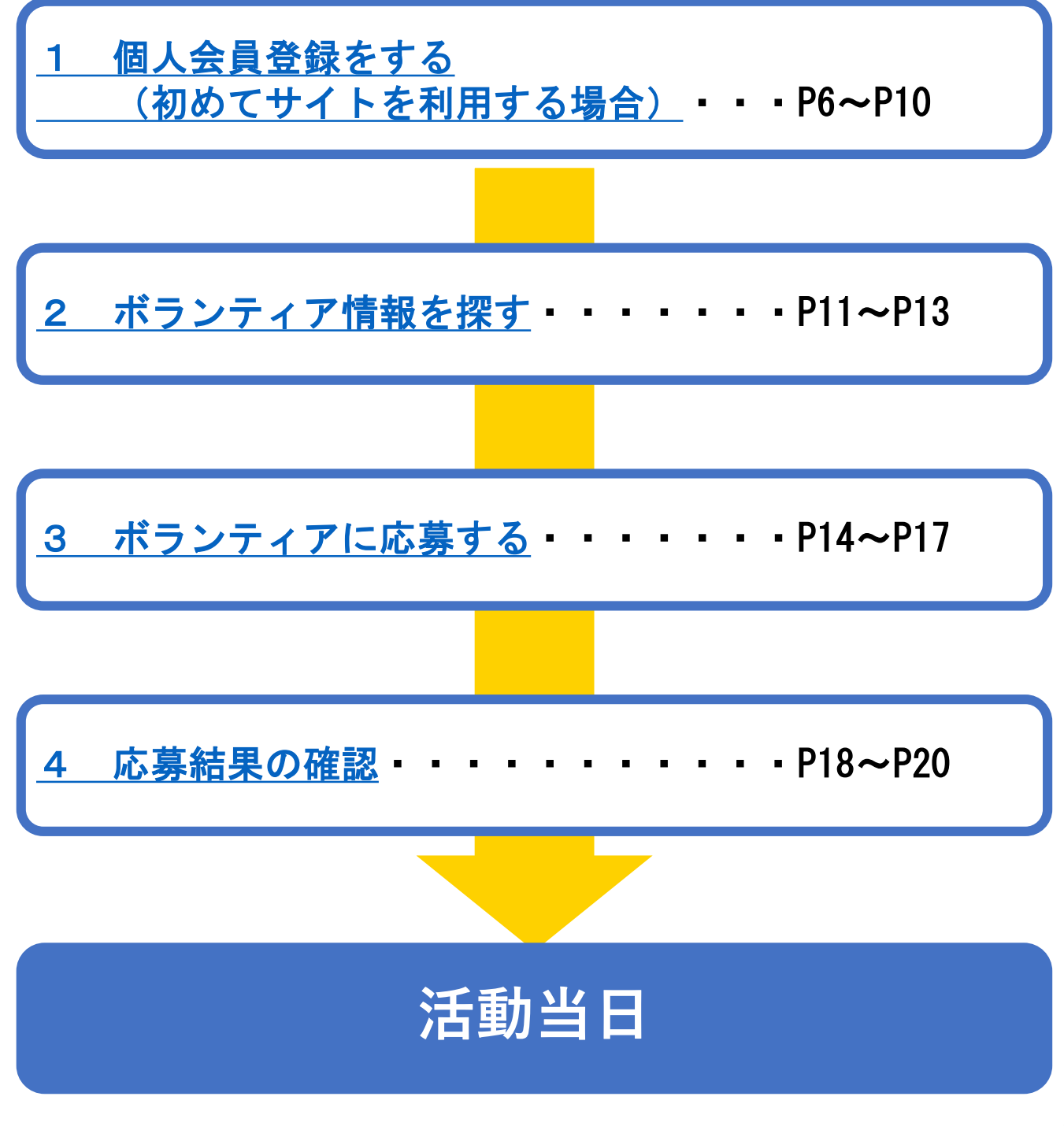

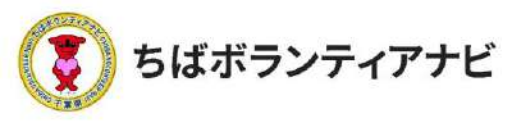

## 1 個人会員登録をする(初めてサイトを利用する場合)

#### <u>(1)個人会員登録ページへのアクセス</u>

サイトトップページ上段「個人会員登録」をクリックし、利用規約の 同意に進みます。

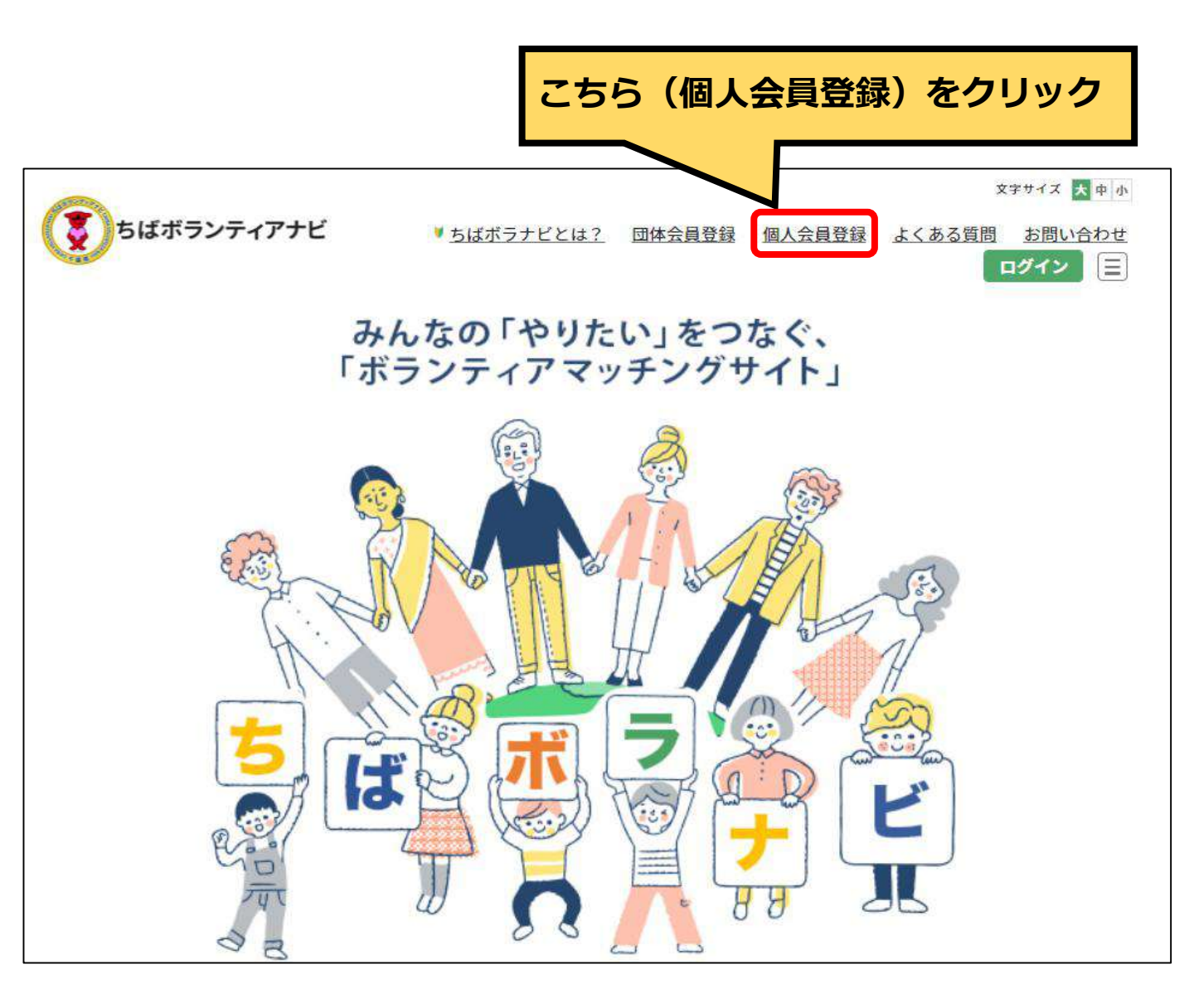

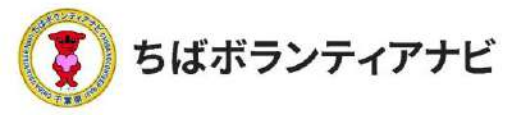

#### (2)利用規約への同意

利用規約を確認していただき、確認が終わりましたら、「利用規約 を確認し、同意しました。」にチェックを入れ、「会員登録に進む」 をクリックしてください。

※同意がない場合は、会員登録には進めません。

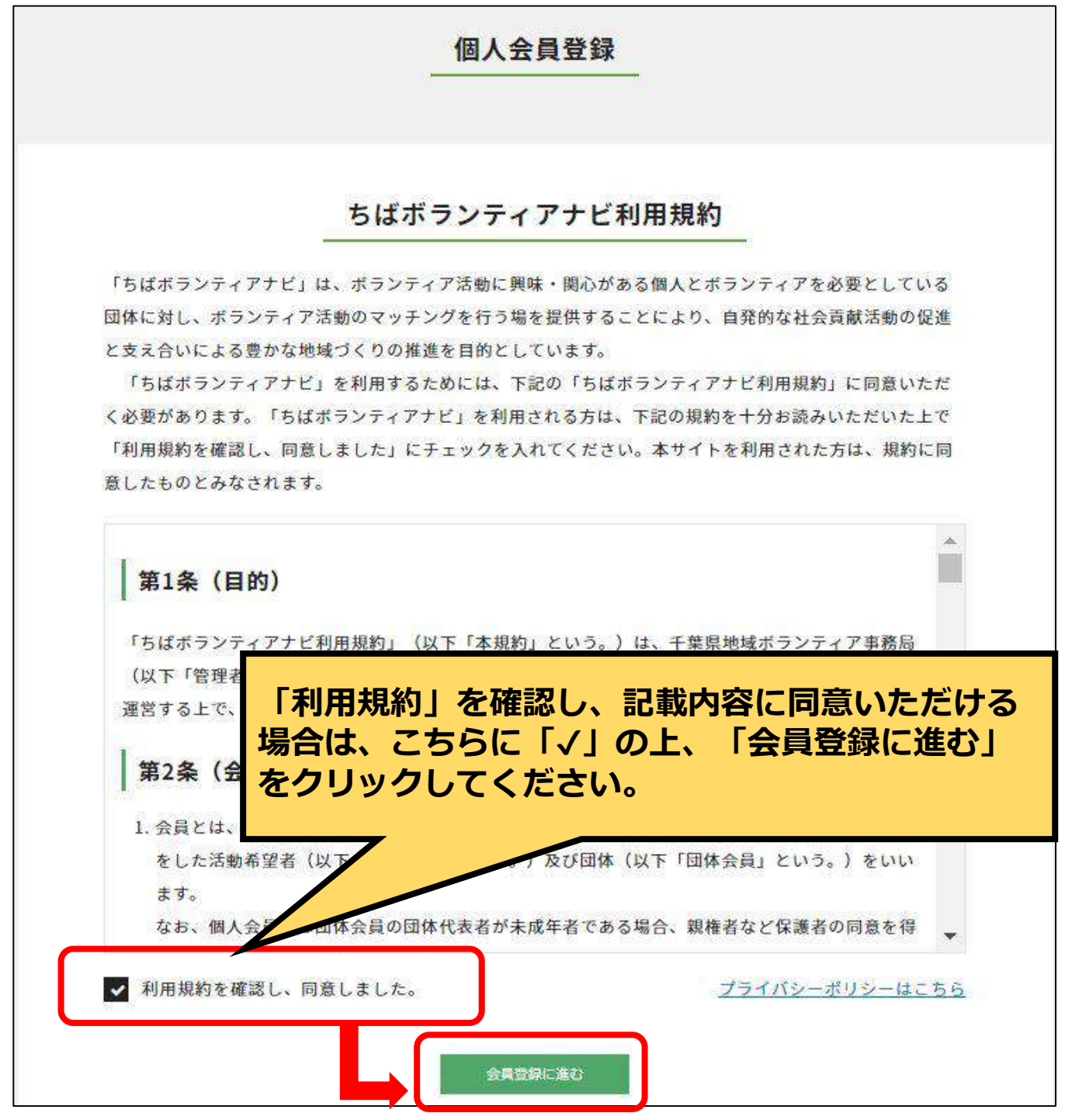

. © 2021ちばボランティアナビ

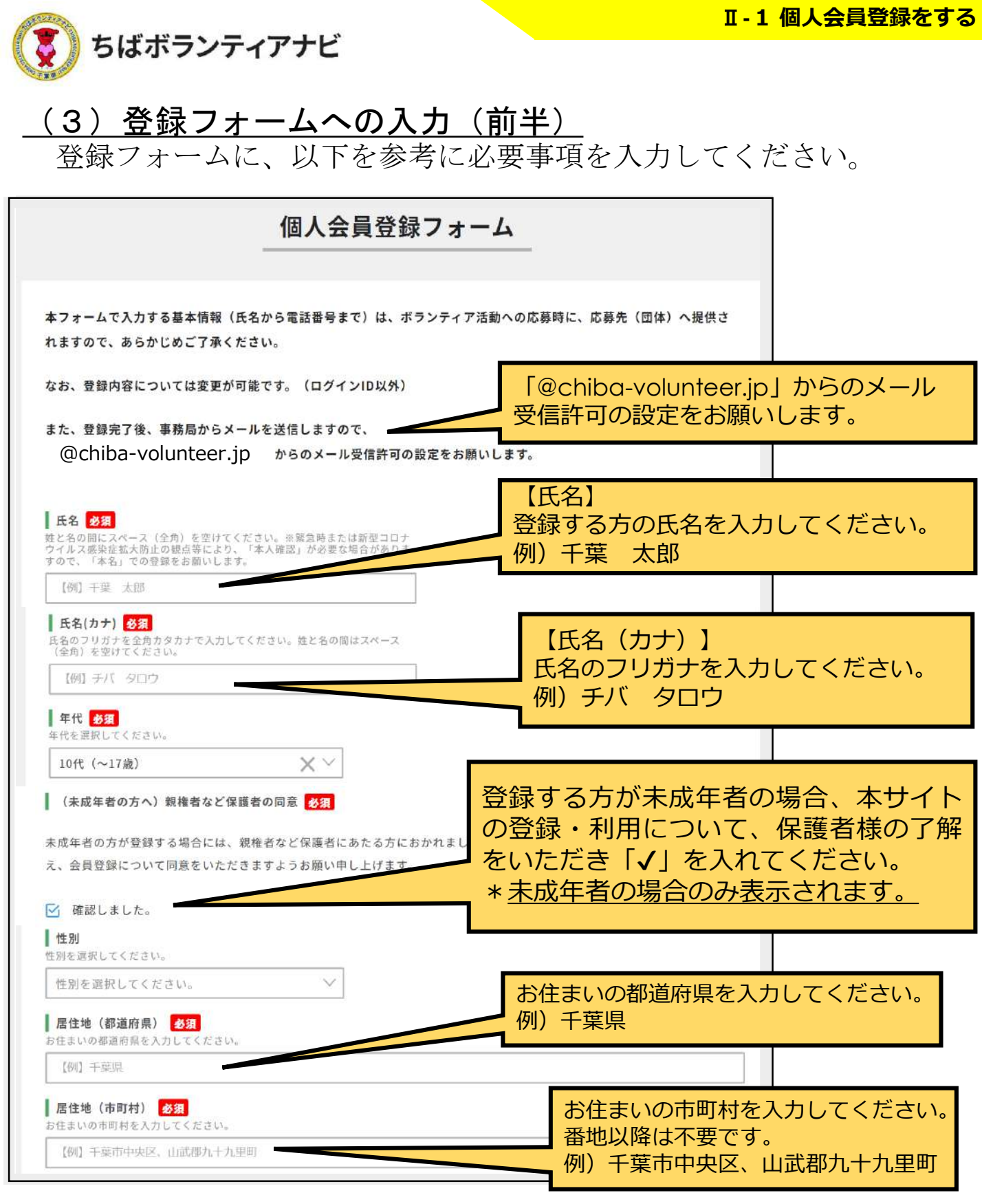

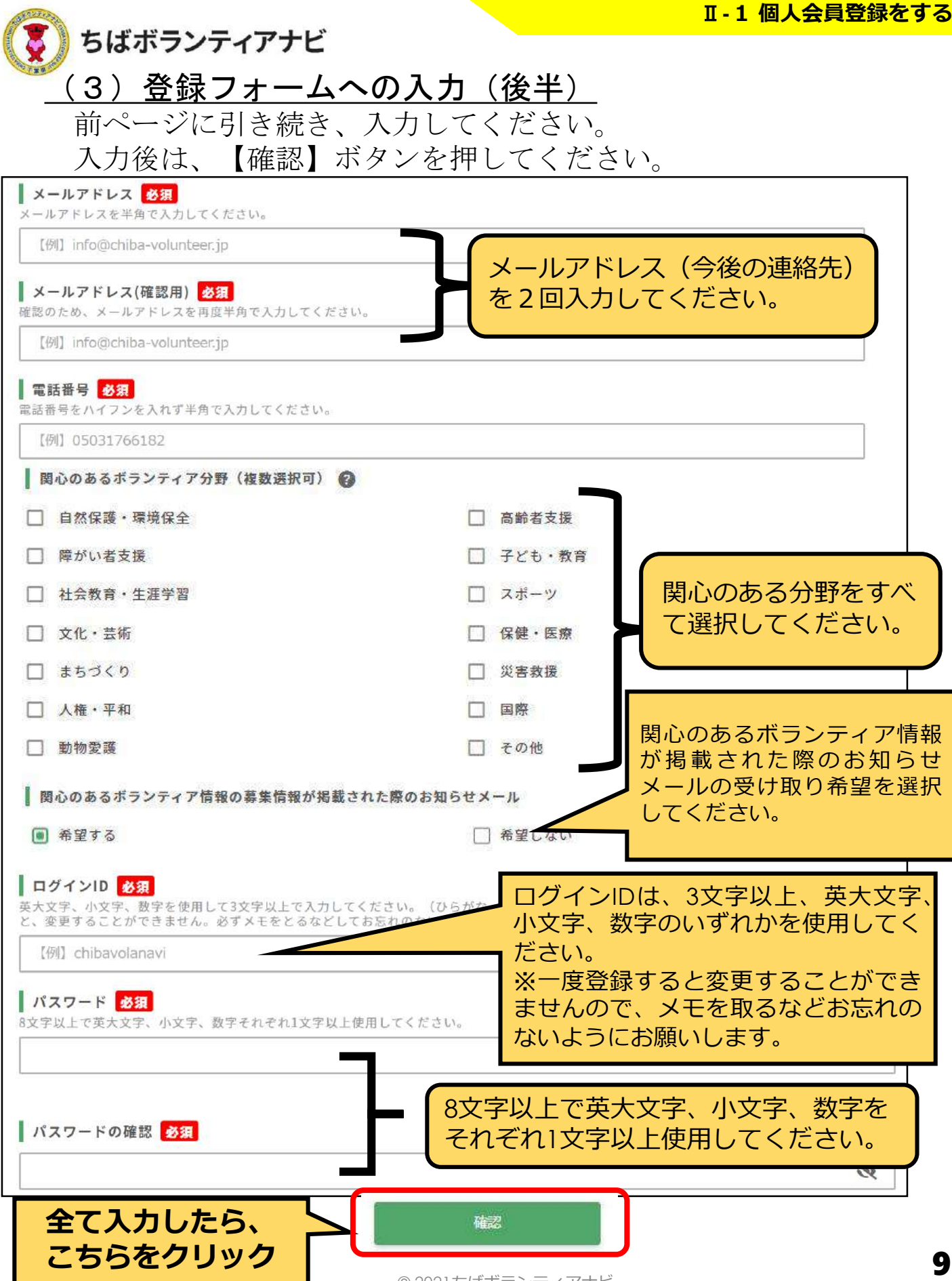

. © 2021ちばボランティアナビ

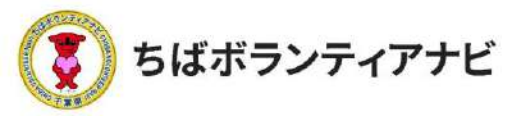

#### <u>(4)登録フォームの入力内容を確認</u>

入力内容に誤りがないか、確認してください。

【修正する場合】

「修正」ボタンをクリックのうえ、修正する項目について修正 してください。

#### 【誤りがない場合】

「登録」ボタンを押してください。これで登録は完了です。

| パスワード 🔬 🔞            |                                        |
|----------------------|----------------------------------------|
| 8支字以上で英大文字、小         | ○文字、数字それぞれ1文字以上使用してください。               |
| パスワードの確認 参須          | 1                                      |
| パスワードの確認             |                                        |
|                      |                                        |
| 入力した内容に問題がなけ         | ければ下記の「登録」ボタンを押してください。                 |
|                      | 修正登録                                   |
|                      |                                        |
|                      |                                        |
| 豆珂                   | R内谷を唯認したら「豆球小タン」をクリック                  |
|                      |                                        |
|                      |                                        |
| 5ばボランティアナビに個人会       | ☆員登録していただきありがとうございました。                 |
|                      |                                        |
| ご登録いただいたメールアドレ       | レスに登録完了メールが送信されますので、ご確認ください。           |
| ご登録いただいたメールアドレ       | レスに登録完了メールが送信されますので、ご確認ください。           |
| ご登録いただいたメールアドレ       | レスに登録完了メールが送信されますので、ご確認ください。<br>マイページへ |
| ご登録いただいたメールアドレ       | レスに登録完了メールが送信されますので、ご確認ください。<br>マイページへ |
| ご登録いただいたメールアドレ<br>クリ | マイページへ マイページへ しのつするとマイページに移動します。       |

○登録完了後は、事務局(no-reply@chiba-volunteer.jp)から登録
 受付のメールが送信されます。

○登録情報を変更する場合は、マイページ<u>(P24)</u>から行います。

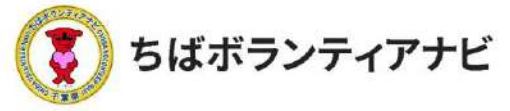

#### 2 ボランティア情報を探す

#### <u>(1)ボランティア情報の検索</u>

トップページでは、ボランティアの募集情報を、「テーマ」、「エリア」、「募集対象」、「フリーワード」から検索できます。

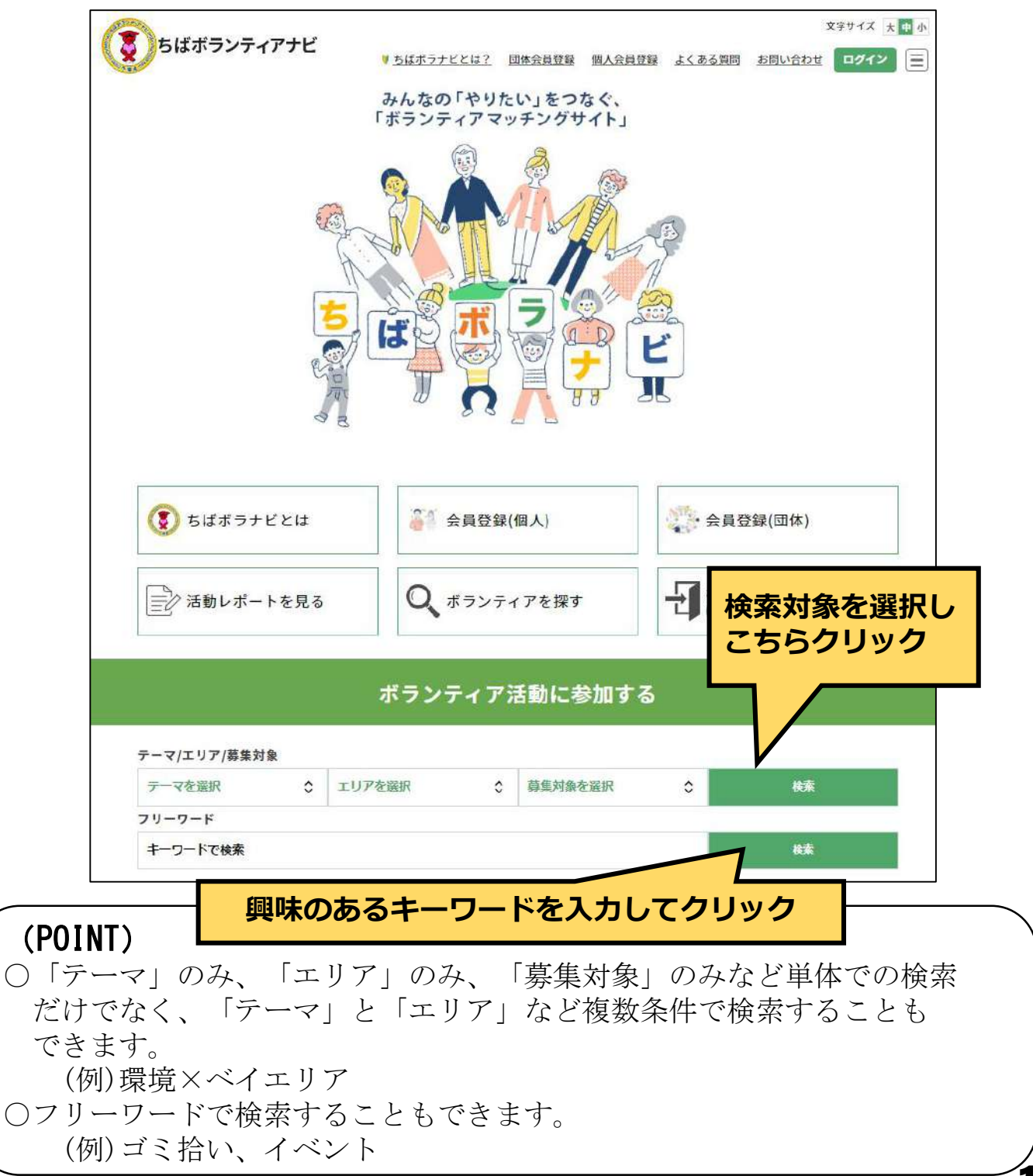

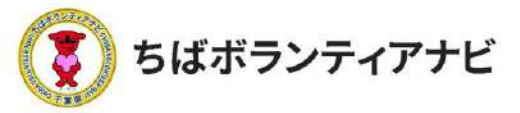

#### <u>(2) ボランティア情報の検索結果</u>

ボランティア情報を検索すると、条件に該当するボランティア 情報が表示されます。

また、最上部の「条件で絞り込む」から、再度ボランティア情報 を絞り込んで検索することができます。

検索例:<u>募集対象を検索 →「1回きり0K」絞り込んで検索</u>

| 5—上→1回きり0K                  |                                                                                                    |
|-----------------------------|----------------------------------------------------------------------------------------------------|
| 条件で絞り込む                     |                                                                                                    |
| テーマ/エリア/募集対象                |                                                                                                    |
| テーマを選択                      | エリアを選択 🗘 1回きりOK 🗘 検索                                                                                                    |
| フリーワード                      |                                                                                                    |
| キーワードで検索                    | 検索                                                                                                    |
|                             |                                                                                                    |
| レロジョン<br>レロジョン<br>ゆうと<br>温泉 | 自然保護・登場保全     学生     社会人     シニア     子ども・数算     初心者OK       3時間までの活動     1回きりOK       食育プログラムのサポートをします。       ちばボランティアナビ       場所:東茲飾エリア,ペイエリア       期間:土日11時~15時 |
|                             | 自然保護・考壊保全 学生 社会人 シニア 専門・技術 初心者のK 1回さりのK<br>まちづくり                                                                                                    |
| みんなで守ろ                      | 1 千葉県の海をきれいにする                                                                                                    |
| きれいな千葉の                     | )海 ちばボランティアナビ                                                                                                    |
|                             | 場所:九十九里エリア                                                                                                    |
| The second                  | 期間: 令和4年3月4日~6日まで                                                                                                    |
| 千葉県の海をきれいにする。               |                                                                                                    |
| /                           |                                                                                                    |
| 該当す                         | るボランティアが表示されます                                                                                                    |
|                             | .© 2021ちばボランティアナビ                                                                                                    |

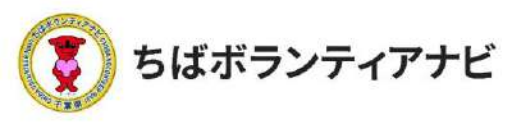

#### <u>(3)団体情報の確認</u>

ボランティア募集の詳細画面の下部には、募集している団体の名 前などの情報が記載されています。クリックすると、団体の「募集 中のボランティア」や基本情報(連絡先やHP、SNSアカウント情報 等)を確認することができます。

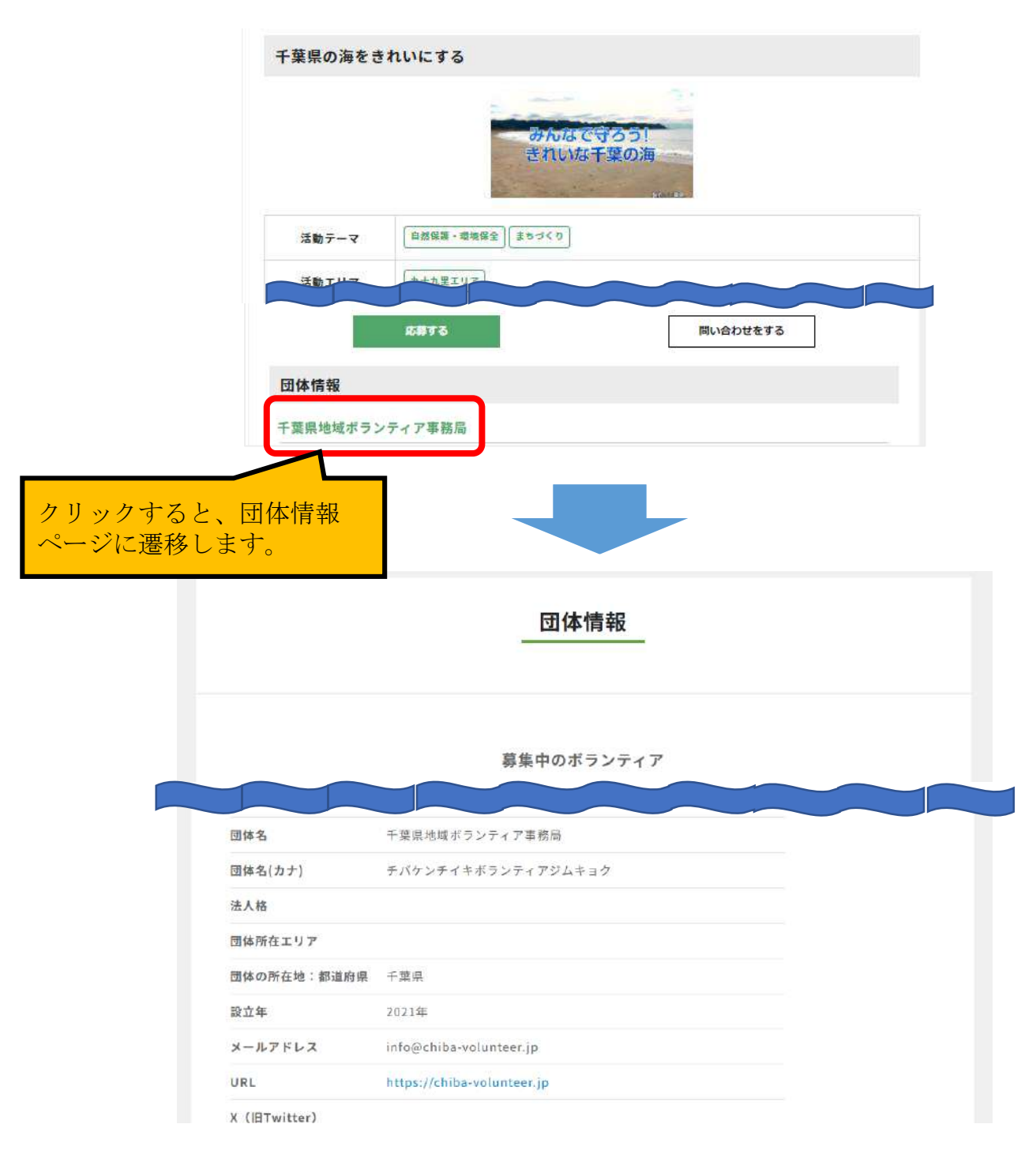

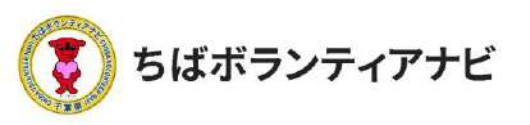

#### <u>(4)その他の検索方法</u>

トップページでは、新着のボランティア情報が確認できるほか、 トップページ下部にある、「テーマ」、「エリア」、「募集対象・条 件」の項目から、興味のあるボランティア募集情報を検索できます。

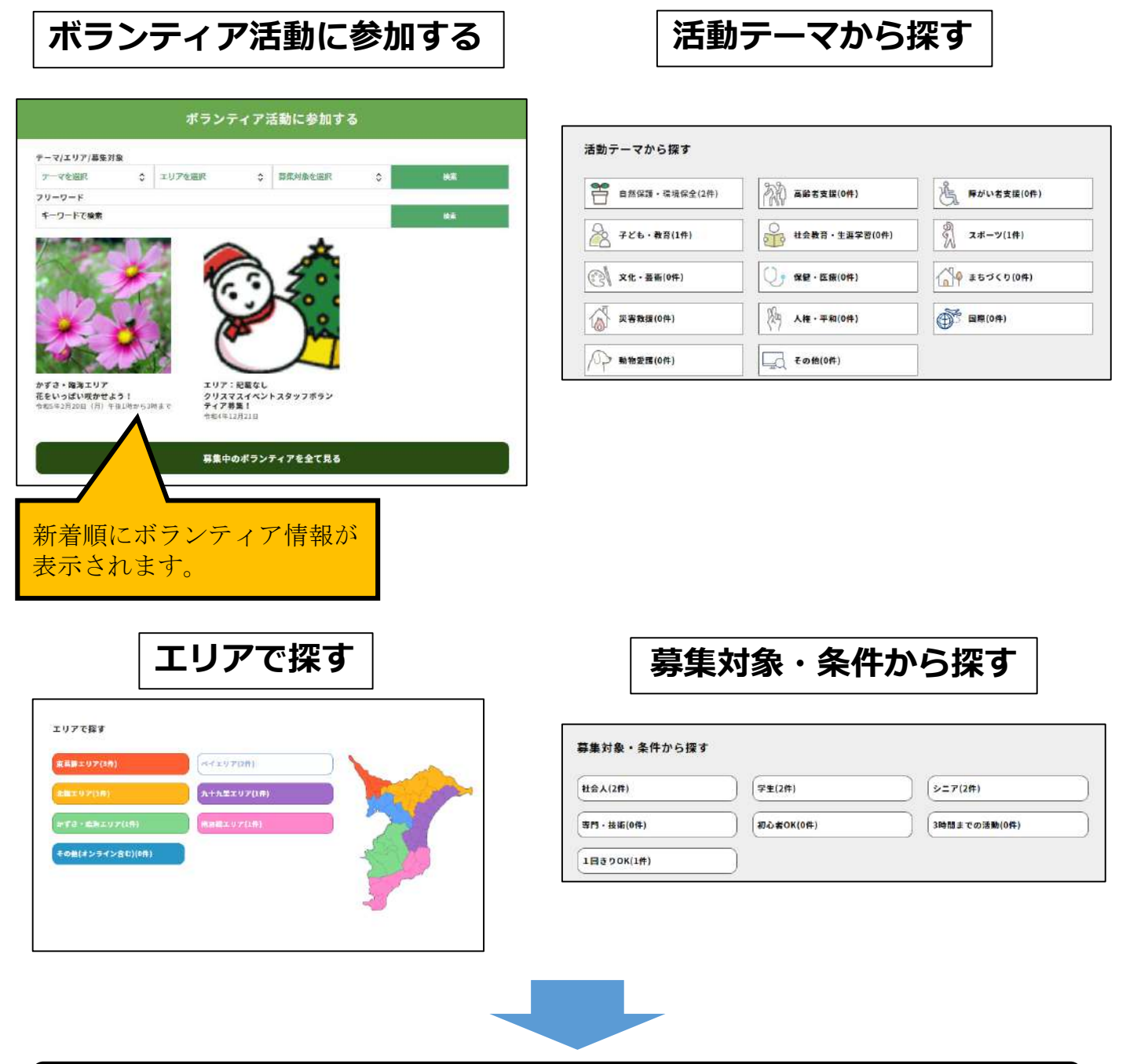

#### それぞれのボタンをクリックすると検索結果が表示されます

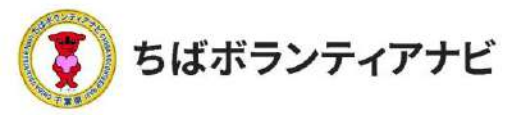

#### 3 ボランティアに応募する

#### <u>(1)応募したいボランティア情報を選択</u>

検索結果の中から参加したいボランティア情報をクリックしてく ださい。

| る件で妨りにた    |                 |                                                                    |                                                               |                                               |              |                |
|------------|-----------------|--------------------------------------------------------------------|---------------------------------------------------------------|-----------------------------------------------|--------------|----------------|
|            |                 |                                                                    |                                                               |                                               |              |                |
| ーマ/エリア/募集対 | 象               |                                                                    |                                                               |                                               |              |                |
| テーマを選択     | ٥               | エリアを選択                                                             | 0                                                             | 1回きりOK                                        | 0            | 快席             |
| リーワード      |                 |                                                                    |                                                               |                                               |              |                |
| キーワードで検索   |                 |                                                                    |                                                               |                                               |              | 検索             |
|            |                 |                                                                    |                                                               |                                               |              |                |
| (          | CILAS<br>-ELST. | 3時間までの活           食育プロク<br>ちばボランラ           場所:東葛灯           期間:土日 | <sup>8</sup> 動  1回<br><b>ダラムの</b><br>ディアナビ<br>第エリア,<br>11時~15 | <u>きり0K</u><br>サ <b>ポートをします</b><br>ペイエリア<br>時 | ō            |                |
| aharra     | 13              | 自然保護・<br>まちづくり<br>千葉県の海                                            | <b>8保全</b> [5<br>]をきれ(                                        | 注<br>注<br>社会人<br>シニア<br>いにする                  | ) 専門・技術 ) 初の | の者のK) [1回きりのK] |
|            | 葉の              | 海 ちばボランテ                                                           | -1775                                                         |                                               |              |                |
| きれいな千      |                 | (1) (1) (1) (1) (1) (1) (1) (1) (1) (1)                            | - H - U -                                                     | 27                                            |              |                |
| きれいな干      |                 |                                                                    | ル里エリノ                                                         | Z                                             |              |                |
| きれいな干      |                 | 期間:令和                                                              | 4年3月4                                                         | ,<br>日~6日まで                                   |              |                |
| きれいな干      |                 | 海南: 九十)<br>期間: 令和                                                  | イェエリ)<br>4 年3月 4                                              | ,<br>日~6日まで                                   |              |                |
| きれいな干      |                 | 海南: 九十)<br>期間: 令和/                                                 | 化呈工97<br>4年3月4                                                | ,<br>日∼6日まで                                   |              |                |

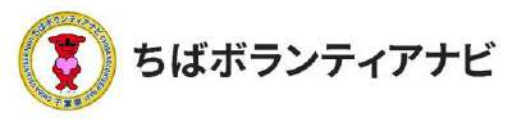

#### <u>(2)ボランティア情報を確認して応募</u>

ボランティア情報の詳細が表示されるので、募集内容を確認してく ださい。最下部にある「応募する」をクリックすると応募することが できます。

|                  | みんなで守ろう!<br>きれいな千葉の海                      |
|------------------|-------------------------------------------|
| 活動テーマ            | 自然保護・環境保全」 (まちづくり)                        |
| 活動エリア            | (九十九里エリア)                                 |
| 募集対象             | 【学生】 【社会人】 [シニア】 [専門・技術] 【初心者OK】 [1回きりOK] |
| 募集人数             | -日5人まで                                    |
| 活動日時             | 令和4年3月4日~6日まで                             |
| 活動場所             | 九十九里浜付近                                   |
| 持ち物              | 特になし。動きやすい服装で参加してください。                    |
| 支給するもの           | 交通費として1000円支給                             |
| その他              | 雨天中止となります。前日までに連絡します。                     |
| <b>事前研修(説明会)</b> | 3月1日午後5時からZOOMで説明会を行います。                  |
| 活動内容             |                                           |
| 千葉県の海をきれいに       | する。                                       |
| 募する場合            | は、ここをクリック                                 |
|                  |                                           |
| 団体情報             |                                           |

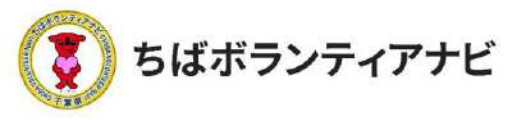

#### <u>(3)応募フォームへの入力</u>

氏名などの登録情報が表示されるので、誤りがないか確認してくだ さい。必要に応じて「同行者」や「事前に伝えたいこと・配慮が必要 なこと」等の連絡にご利用ください。

応募フォームの入力が終わったら、最下部の「確認する」をクリッ クしてください。

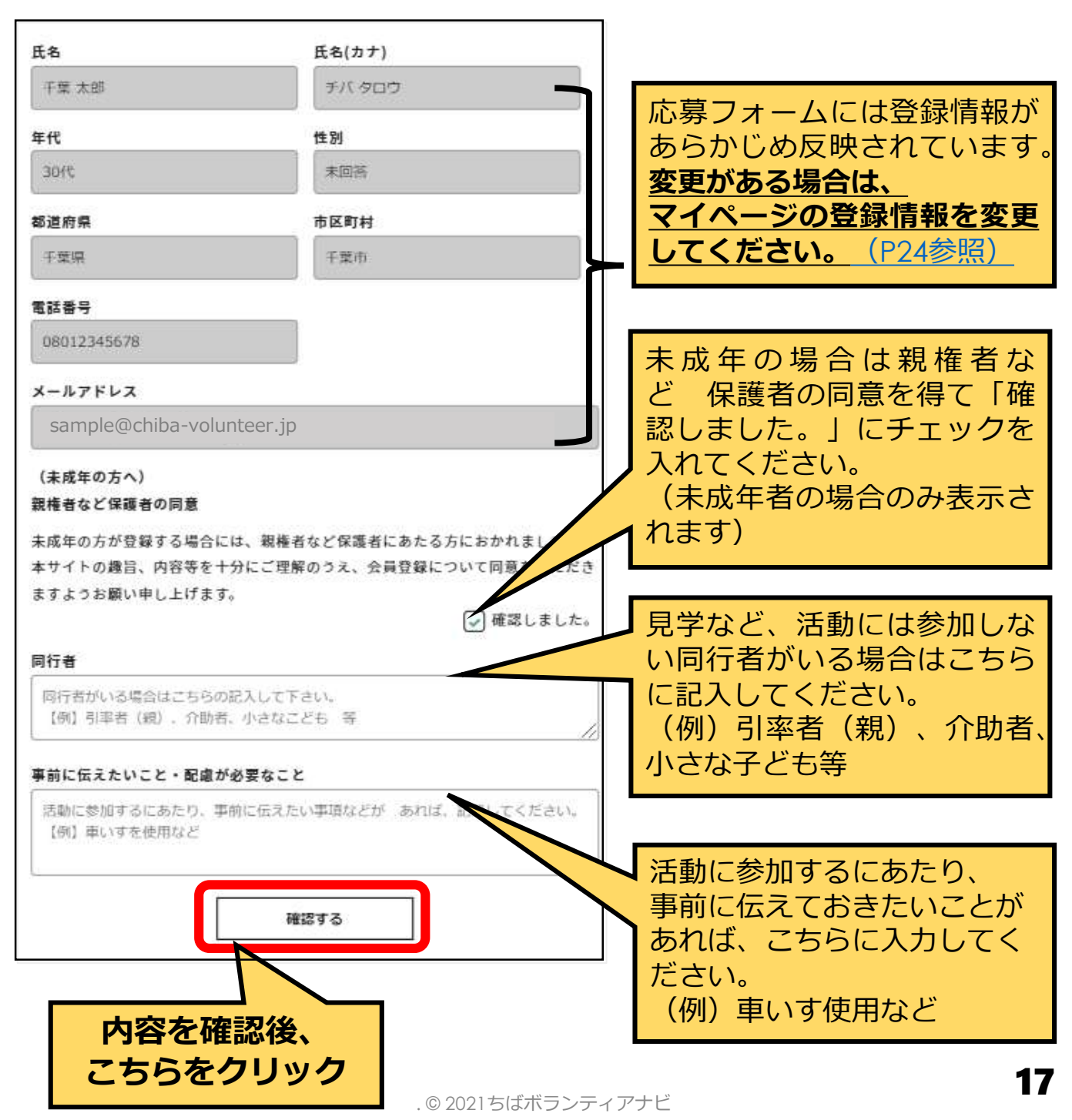

![](_page_17_Picture_1.jpeg)

#### (4)入力内容を確認して応募完了

確認画面が表示されるので、内容を確認してください。 最下部の「応募する」をクリックすると応募が完了します。

| 氏名                                                                    | 氏名(カナ)                                                            |                                                                                     |
|-----------------------------------------------------------------------|-------------------------------------------------------------------|-------------------------------------------------------------------------------------|
| 千葉 太郎                                                                 | チバタロウ                                                             |                                                                                     |
| 年代                                                                    | 性別                                                                |                                                                                     |
| 30ft                                                                  | 未回答                                                               |                                                                                     |
| 都道府県                                                                  | 市区町村                                                              |                                                                                     |
| 千葉県                                                                   | 干菜市                                                               |                                                                                     |
| 電話番号                                                                  |                                                                   |                                                                                     |
| 08012345678                                                           |                                                                   |                                                                                     |
| メールアドレス                                                               |                                                                   |                                                                                     |
| sample@chiba-volu                                                     | inteer.jp                                                         |                                                                                     |
| 本サイトの趣旨、内容等を<br>ますようお願い申し上げま<br>同行者<br>「同行者がいる場合はごちらの<br>【例】引率者(倶)、介助 | +分にご理解のうえ、会員登録について同意をい<br>す。<br>✓ 確認しま<br>の記入して下さい。<br>青、小さなこども 等 | **** 唯認後にフレビュー画面<br>になりますので、修正が<br>なければ「応募する」ボ<br>タンをクリックしてくだ<br>さい。<br>応募が完了すると、応募 |
| 事前に伝えたいこと・配慮;                                                         | が必要なこと                                                            | 完了メールが届きます。                                                                         |
| 活動に参加するにあたり、<br>【例】車いすを使用など<br>入力した内容に問題がなけ;                          | P前に伝えたい事項などが あれば、記載してくた。<br>れば下記の「応募する」ボタンを押してく                   | 入力内容を修正する場合は「修正する」をクリッ                                                              |

![](_page_18_Picture_1.jpeg)

#### 4 応募結果の確認と応募のキャンセル

#### (1)応募結果の確認

募集が締め切られた後、

<u>ボランティア募集団体から登録したメールアドレスに参加の</u> 可否をお知らせする連絡が届きますので、メールの内容をご確 認ください。

※募集締め切り後も参加可否の連絡が届かない場合は、次の順で確認を お願いします。

①迷惑メールフォルダに届いていないか確認
 ②メールが届いていない旨を、募集団体へ連絡して確認する
 ※募集情報ページ「問い合わせをする」からも連絡できます(P15)
 ③募集団体と連絡がとれない場合は、事務局に連絡する(P4)

(POINT)

応募いただいたボランティア活動については、マイページの応募リ ストから確認することができます。(P25)

![](_page_19_Picture_1.jpeg)

#### <u>(2)応募のキャンセル</u>

応募したボランティア活動に参加することが難しくなった場合は、 以下の手順で、キャンセルする旨、団体に連絡してください。 ※参加決定の連絡が届いた後は、団体のメールアドレスあてに直接連絡して ください。

#### ①マイページに移動

ページ最上部に表示されているログインID名をクリックし、 表示される「マイページ」ボタンをクリックしてください。

![](_page_19_Picture_6.jpeg)

#### ②応募リストを確認

マイページ画面の応募リストから、参加を辞退したいボランティア 情報をクリックしてください。

| <ul> <li>▶ <u>マイページ</u></li> <li>▶ <u>ブロフィール確認</u> ▶ <u>ブロフィール修正</u> ▶ <u>ログアウト</u></li> <li>千葉太郎</li> <li>■ 応募リスト</li> <li>■ 岡心のあるボランティア</li> <li>■ 留心のあるボランティア</li> <li>■ 留心のあるボランティア</li> <li>■ 登録情報</li> <li>▶ パスワードを変更</li> <li>● 千葉県の海をきれいにする</li> </ul> |   |             | -7-                | <u>イページ</u>       |                     |
|----------------------------------------------------------------------------------------------------|---|-------------|--------------------|-------------------|---------------------|
| 千葉 太郎                                                                                                    | • | 71-12       | ▶ <u>プロフィール</u> 確認 | ▶ <u>プロフィール修正</u> | ▶ <u>ログアウト</u>      |
| <ul> <li>■ 応募リスト</li> <li>■ 間心のあるボランティア</li> <li>■ 登録情報</li> <li>■ パスワードを変更</li> <li>         ・         ・         ・</li></ul>                                                                                                    |   | 千葉 太郎       | 、図広草リフト            |                   |                     |
| ■ ■ ● ● ● ● ● ● ● ● ● ● ● ● ● ● ● ● ● ●                                                                                                    |   | 応募リスト       |                    |                   |                     |
| ▲ パスワードを変更<br>千葉県の海をきれいにする のかはでするう」 2022-01-06 10:55:21                                                                                                    |   | 関心のあるホランティア | - 募集タイトル           | サムネイル             | 応募日                 |
| 千葉県の海をきれいにする のわねですのつ 2022-01-06 10:55:2                                                                                                    | * | 立球回転        |                    |                   |                     |
| 回 退会手続き                                                                                                    | 1 | 退会手続き       | <u>千葉県の海をきれ</u>    | いにする。 されいな干量の湯    | 2022-01-06 10:55:21 |
|                                                                                                    |   |             | クリック               |                   |                     |

![](_page_20_Picture_1.jpeg)

#### (2)応募のキャンセル

#### ③募集情報ページから問い合わせをする

募集ページ内の下部の「問い合わせをする」ボタンをクリックして ください。

| 活動内容      |                    |
|-----------|--------------------|
| 葉県の海をきれいに | こする。               |
| 募集開始日     | 2021年12月28日        |
| 募集期限      | 2022年3月7日 AM 11:11 |

#### ④問い合わせフォームから参加辞退の連絡

問い合わせフォームが表示されますので、問い合わせ件名に、参加 辞退の旨を記載の上、問い合わせ内容に理由を入力し、「確認する」 ボタンをクリックしてください。入力内容の確認画面が表示されます ので、内容をご確認いただき、よろしければ「送信する」ボタンを クリックしてください。

| 10e                       | <b>氏名</b>                                                 |
|---------------------------|-----------------------------------------------------------|
| 氏名:                       | 千葉 太郎                                                     |
| 千葉太郎                      | メールアドレス                                                   |
| メールアドレス                   |                                                           |
| sample@chiba-volunteer.jp | sample@cniba-volunteer.jp                                 |
| ポランティア募集のタイトル             | ボランティア募集のタイトル                                             |
| 千葉県の海をされいにする              | 千葉県の海を吉れいにする                                              |
| 間い合わせ件名                   | 問い合わせ件名                                                   |
| 例)ボランティア参加キャンセルのご連絡       | 例)ボランティア参加キャンセルのご連絡                                       |
| 問い合わせ内容                   | 問い合わせ内容                                                   |
|                           | キャンセルの理由等を記載してください                                        |
| ***** 入力内容を確認できたら「送信する    | 入力した内容に問題がなければ下記の「送信する」ボタンを押してください。       修正する       以信する |
| クリックしてくたさい。               | 2                                                         |

**Ⅲ-1 マイページへのアクセス** 

![](_page_21_Picture_1.jpeg)

#### 

個人会員ページ(マイページ)とは、会員登録後に登録情報の確認・ 変更や過去に応募したボランティア情報を確認するページです。

#### <u>1 マイページへのアクセス</u> サイト上部の【ログイン】をクリックし、ログイン画面に進みます。

![](_page_21_Figure_5.jpeg)

<u>ログインIDを忘れた場合</u>は、<u>P4</u>に記載の事務局へお問い合わせください。 .© 2021ちばボランティアナビ

![](_page_22_Picture_1.jpeg)

#### ログインすると、「マイページ」に移動します。

|                                                        |   | <u>२</u> 1/       | ページ                     |                     |
|--------------------------------------------------------|---|-------------------|-------------------------|---------------------|
| ▶ <u>マイページ</u><br>千葉 ★郎                                |   | プロフィール確認          | 2 ▶ <u>プロフィール修正</u>     | ▶ <u>ログアウト</u>      |
| <ul><li>3 応募リスト</li></ul>                              | ▶ | ■応募リスト            |                         |                     |
| 4         関心のあるボランティア           5         登録情報         | • | 募集タイトル            | サムネイル                   | 応募日                 |
| <ul> <li>パスワードを変更</li> <li>マ</li> <li>退会手続き</li> </ul> | Þ | <u>千葉県の海をきれいに</u> | する あんなですろう!<br>きれいな千葉の海 | 2022-01-06 10:55:21 |

#### ①プロフィール確認<u>(P23)</u>

登録情報の確認、氏名やメールアドレスの変更ができます。

#### ②プロフィール修正<u>(P24)</u>

登録情報の修正ができます。

#### ③応募リスト<u>(P25)</u>

これまで応募したボランティア情報が表示されます。 (会員登録時は、表示されません。)

#### ④関心のあるボランティア<u>(P28)</u>

登録した「関心のあるボランティア分野」に該当するボランティア 募集情報が表示されます。

#### ⑤登録情報<u>(P29)</u>

ログインIDの確認や、氏名・メールアドレスの変更をすることができます。 **⑥パスワードを変更(P30)** 

パスワードの変更ができます。

#### ⑦退会手続き<u>(P31)</u>

会員の退会をすることができます。

![](_page_23_Picture_1.jpeg)

#### 2 マイページ用途別操作方法 (1) プロフィールの確認(登録した会員情報の確認) 登録している会員情報を確認することができます。

![](_page_23_Figure_3.jpeg)

![](_page_24_Picture_1.jpeg)

#### (2) プロフィールの修正(登録した会員情報の変更) 登録した情報を変更する場合は、マイページの「プロフィール修正」 をクリックしてください。

![](_page_24_Figure_3.jpeg)

![](_page_25_Picture_1.jpeg)

# (3) 応募リスト(応募履歴)の閲覧 これまで応募したボランティア情報を確認できます。

![](_page_25_Figure_4.jpeg)

![](_page_26_Picture_1.jpeg)

#### <u>(4)ボランティア活動証明書のダウンロード(活動後)</u>

ボランティア活動後に、個人会員ページ(マイページ)の応募リ ストから活動証明書をダウンロードすることができる機能です。

※本説明は、サイトを利用して活動証明書を発行する場合の操作方法です。 ※活動証明書の発行を希望する場合は、団体へお問い合わせください。

#### ①マイページにログイン

応募したボランティア活動に参加した後、

登録したメールアドレスに証明書の発行をお知らせするメールが 「no-reply@chiba-volunteer.jp」から届いたら、マイページに ログインします。

![](_page_26_Picture_8.jpeg)

![](_page_26_Picture_9.jpeg)

![](_page_27_Picture_1.jpeg)

#### <u>(4)ボランティア活動証明書のダウンロード(活動後)</u>

#### ②証明書のダウンロード

ログイン後、マイページの「応募リスト」をクリックすると、 参加されたボランティア活動が表示されます。

右端に「証明書ダウンロード」ボタンが表示されたボランティア 活動は、このボタンをクリックするとボランティア活動証明書(PDF 形式)をダウンロードすることができます。

![](_page_27_Figure_6.jpeg)

![](_page_28_Picture_1.jpeg)

#### <u>(5)関心のあるボランティアの閲覧</u>

会員登録の際に登録した「関心のあるボランティア分野」に該当す る現在募集中のボランティア情報が表示されます。

![](_page_28_Figure_4.jpeg)

![](_page_29_Picture_1.jpeg)

#### <u>(6)アカウント情報の変更(メールアドレスの変更)</u>

登録している

①ログインID②氏名③メールアドレスを確認し、氏名とメールアドレスを変更することができます。

|                     | 応募リスト<br>間心のあるポランティア<br>登録情報<br>パスワードを変更<br>退会手続き |          | ▲ 登録情報<br>ログインID あま<br>Chibatare<br>氏名 |            |            |
|---------------------|---------------------------------------------------|----------|----------------------------------------|------------|------------|
| ▲  <br>★  <br>@   3 | 登録情報<br>パスワードを変更<br>退会手続き                         | *        | Chibataro                              |            |            |
| <b>*</b>  <br>@     | パスワードを変更<br>道会手続き                                 | Þ        | <b>氏名</b>                              |            |            |
| <b>0</b>            | 還会手続き                                             | •        | 王葉 大部                                  |            |            |
|                     |                                                   |          | 1.1.28 State                           |            |            |
|                     |                                                   |          | メールアドレス                                |            |            |
|                     |                                                   |          | sample@chiba-volu                      | nteer.jp   |            |
|                     |                                                   |          | パスワード 🚾                                |            |            |
|                     |                                                   |          |                                        |            |            |
| パスワ                 | フードの変更は                                           |          | c                                      |            |            |
| ェ側メ<br>フード          | <ニューの   ハ<br>を変更  からで                             | 、人<br>でき |                                        | 確認         |            |
| ます。                 |                                                   | _        | -                                      |            |            |
|                     |                                                   |          |                                        |            |            |
|                     |                                                   | _        |                                        |            |            |
|                     |                                                   |          | 氏名やメールアドレ                              | ノスを変更する場合( | は、変更内容を入力後 |

![](_page_30_Picture_1.jpeg)

#### <u>(7)パスワードの変更</u>

ログイン時に使用する、パスワードを変更することができます。

| • | <u>マイページ</u> | • | プロフィール確認 | ▶ <u>プロフィール修正</u> | ▶ <u>ログアウト</u> |
|---|--------------|---|----------|-------------------|----------------|
|   | 千葉 太郎        |   |          |                   |                |
|   | 応募リスト        | Þ | * パスワードを | 変更                |                |
|   | 関心のあるボランティア  | • | 現在のパスワード | <b>8</b> 7 (1)    |                |
| 2 | 登録情報         | ▶ |          |                   |                |
| * | パスワードを変更     |   | 新しいパスワード | 多須 2              |                |
| Ē | 退会手続き        | • |          |                   |                |
|   |              |   | パスワードの確認 | øa 3              |                |
|   |              |   | パスワードの確認 |                   |                |
|   |              | 4 |          | パスワードを更新          |                |

(操作手順) ①現在のパスワードを入力 ②新しく設定したいパスワードを入力 ③新しいパスワードを再入力 ④「パスワードを更新」をクリック

(注意事項)

・パスワードは、<u>8文字以上で英大文字、小文字、数字それぞれ1文字以上</u>使用してくだ さい。

・<u>現在のパスワードを忘れた場合</u>は、ログイン画面の「パスワードを忘れた方はこち ら」からお手続きをお願いします。

![](_page_31_Picture_1.jpeg)

#### <u>(8)退会</u>

退会される場合は、以下の手順で操作してください。 ※退会手続きすると、登録されたデータや応募リストの情報も削除されます。 削除された情報は元に戻せませんのでご注意ください。

![](_page_31_Figure_4.jpeg)

③ 「確認」 をクリック ③ 退会を進める場合は、「退会手続き」をクリック

![](_page_32_Picture_1.jpeg)

# <u>Ⅳ よくある質問(抜粋)</u>

「よくある質問」を抜粋しました。

全文をご覧になりたい場合は、サイト上部の<u>「よくある質問」</u>から ご確認することができます。

解決しない場合は、事務局までお問合せください。

| きばボランティアナビ | <mark>∛ 5</mark> ばポラナビとは? | 国体会员登録 | 個人会員登録 | よくある真同 | お問い合わせ | 2794× 大中小<br>ログイン 三 |
|------------|---------------------------|--------|--------|--------|--------|---------------------|
| 会員登録       |                           |        |        |        | こちらを   | モクリック               |

#### Q. 登録に年齢制限はありますか。

年齢制限はありませんが、未成年者は、親権者など保護者の同意を得てから登録してください。また、各活動へ申し込む際も、都度、親権者など保護者の同意 を得てから申し込むようにしてください。

#### Q. サイトへの個人会員登録は有料ですか。

本サイトへの登録、ボランティア応募に関して費用はかかりません。 (インターネット等へアクセスする通信費用等は各自ご負担ください。)

#### Q. ログインIDを忘れてしまいました。

サイト上部の「お問い合わせ」から、もしくは、<u>P4</u>の事務局にお問い合わせください。登録メールアドレスにログインIDをお知らせします。

#### Q. パスワードを忘れてしまいました。

サイト上部のログインにクリックし、<u>ログイン画面の「パスワードをお忘れで</u> <u>すか?」</u>からパスワードの再設定(リセット)をお願いします。

![](_page_33_Picture_1.jpeg)

#### 応募(申込)

#### Q. 都合が悪くなり、活動に参加できなくなったときはどうすればよいですか。

活動を運営する団体にご連絡をお願いします。なお、問い合わせフォームから 連絡することもできます。詳しくは、<u>P18</u>をご覧ください。

#### Q. 応募後にメールが届かない場合はどうすればよいですか。

迷惑メールフォルダなどに振り分けられている可能性がありますので、メール の迷惑メールフォルダや受信設定をご確認ください。

また、ドメイン・指定受信・本文にURLがあるメールの受信拒否などの制限を かけられている方は、当サイトからのメールを受信できない場合があります。 ドメイン「@chiba-volunteer.jp」を受信設定の上、団体へ受付状況についてお 問い合わせください。